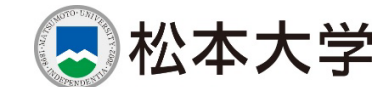

# パソコンの使い方 2025

大学内の共有パソコンは、**再起動すると元通りの状態になる「環境復元」設定が施されています**。よって、パ ソコンのシステムを壊してしまうということはありませんので、操作を恐れず遠慮なくご利用ください。

トラブルが発生した場合は、「松本大学 情報センター」までご相談ください。

| I. パソコン      | *教室の利用                         |    |
|--------------|--------------------------------|----|
| 1<br>2       | 入室には「学生証」が必要<br>授業時間以外の利用は自由   | 1  |
| Ⅱ. 学内パソ      | /コンの使い方                        | 2  |
| 1            | パソコンの起動と終了                     | 2  |
| 2            | 個人ファイルの管理(s ドライブ)              | 3  |
| 3            | 学内印刷                           | 4  |
| III. Microso | ft365 の使い方                     | 6  |
| 1            | Microsoft365 へのサインイン           | 6  |
| 2            | Office ソフトのインストール              | 7  |
| 3            | 学生用メール(Outlook ブラウザ版)          | 9  |
| 4            | 個人ファイルの管理(OneDrive ブラウザ版)      | 11 |
| 5            | オンライン授業・ビデオ会議(Microsoft Teams) | 12 |

#### 松本大学 情報センター

- •場所:2号館1階
- •時間:平日9:00-17:00
- •連絡先:tel. 0263-48-7205 mail. jouhou@t.matsu.ac.jp

## I. パソコン教室の利用

松本大学には、7 つのパソコン教室に約 300 台のパソコンが用意されています。授業を行っていないときは自 由にご利用いただけます。

### 1 入室には「学生証」が必要

パソコン教室は、学外の方が勝手に入室できないようにオートロック式になっていま す。入室のときには、**教室入口にあるカードリーダーに学生証をかざして、ロックを解** 除してください。(図 I-1)

パソコン教室の外に出るときは、学生証を忘れると入室できなくなりますので、トイレなどで一時退室するときには学生証を忘れないようにしてください。複数人が一緒に入室する場合は、誰か1人がロックを解除して一緒に入室して構いません。

なお退出時は特別な操作は不要となり、そのままドアを開けて退室いただけます。

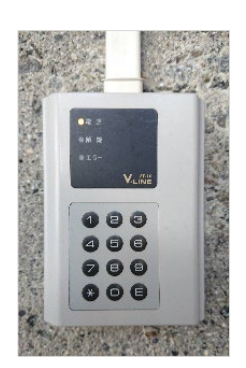

図 I-1 カードリーダー

## 2 授業時間以外の利用は自由

授業で使われていない時間であれば、パソコン教室は自由に利用することができます。その教室が授業時間かどうかは、入り口 横にパソコン教室使用状況が掲示してありますので、それを確認 してから入室してください。(図 I-2)

利用時間は曜日によって異なります。利用時間外はロックが解除できなくなりますので、荷物を置いたまま長時間退席するなど しないようにご注意ください。

教室利用時間(2025/4/1 現在)

| 平日(月~金曜日)     | 8:30~20:00 |
|---------------|------------|
| 土曜日           | 8:30~18:30 |
| 日曜日・祝日・一斉休館期間 | 利用不可       |

なお、その教室の利用時間やインストールしてある主なソフ トウェアは、パソコン教室前に掲示がありますので確認してく ださい。(図 I-3)

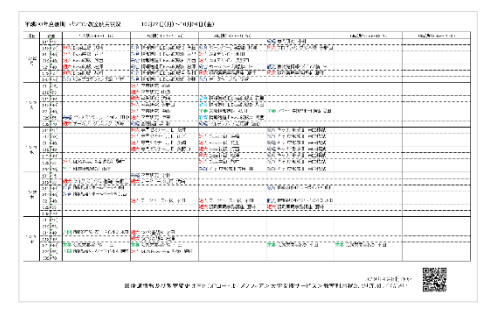

図 I-2 パソコン教室使用状況表

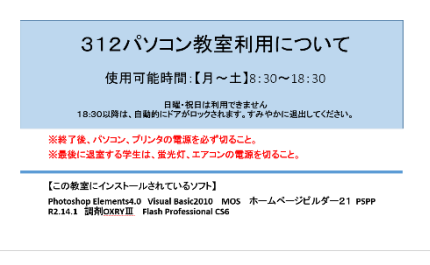

図 I-3 パソコン教室前の注意事項

## II.学内パソコンの使い方

松本大学のパソコンの OS は Windows11(一部 Windows10)で、様々なソフトウェアがインスト ールされています。(インストールしてあるソフトウェアは教室によって違います。)

## 1 パソコンの起動と終了

#### 1.1 起動とログイン方法

- ① 【パソコン本体】の電源をボタンを押す
- ② Windows が起動したら(画面が停止したら)何れかのキーを押す。
   (Ctrl) + Alt + Deletel キーを同時に押す必要がある PC もあります)
- ③ 【ユーザー名】と【パスワード】を入力して Enter キーを押す。

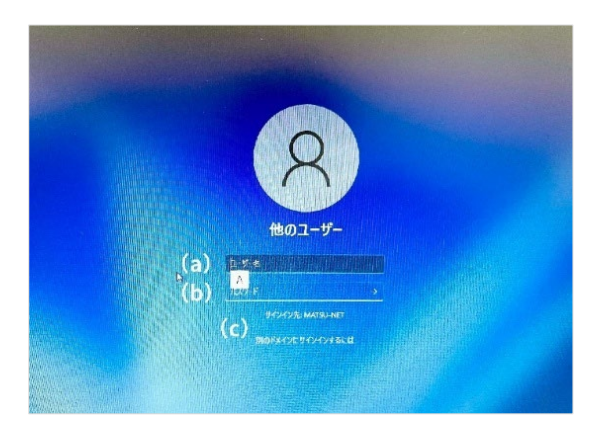

図 II -1 Windows11 のログイン画面

(a) **ユーザー名** 自分の学籍番号

- (b) 初期パスワード 入学式で配布された「パスカード」に記載
- (c) サインイン先 変更しない

#### 1.2 使用後は必ず終了させる

学内パソコンの使用が済みましたら、必ずパソコンを終了させてく ださい。 放置すると、あなたのアカウントを他者も使える状態になっ てしまいます。

終了するには、【スタートボタン( ➡ )】から【シャットダウ ン】を選択してください(図 II-2)。

フリーズしてマウスやキーボードなどなにも動かなくなってしまった ときは、<u>パ</u>ソ**コン本体のボタンを長押し**して終了して下さい。

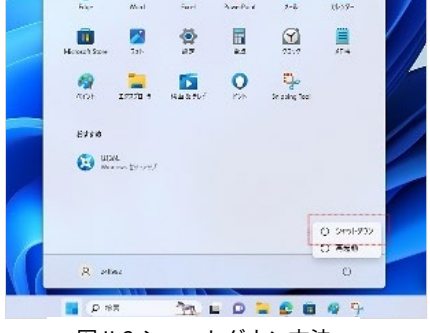

図 II-2 シャットダウン方法

#### 1.3 ログインパスワードの変更

ログインパスワードはいつでも変更できます。セキュリティのためにも<u>初期パスワードからの変更を強く推奨</u> します。なお、<u>パスワードは忘れないよう大切に自己管理</u>し、忘れた場合は情報センターに相談してください。

#### 推奨されるパスワード

- ① 10 文字以上
- ② アルファベット大文字、小文字、数字、記号(!,",#,…)の4種類から、3種類以上使う。
- ③ 名前や学籍番号、生年月日などの特定されやすいものは避ける。

#### <変更方法>

- ① パソコン起動中に、 Ctrl + Alt + Delete キーを同時に押す。
- ② 【パスワードの変更(C)…】をクリック。(図 II-3)
- ③ 今のパスワードと新しいパスワード(2回)を入力。 (図 II-4)
- ④ パスワードの変更に成功すると「パスワードは変更されました」
   と表示されます。

| ロック        |  |
|------------|--|
| ユーザーの切り替え  |  |
| サインアウト     |  |
| パスワードの変更   |  |
| タスク マネージャー |  |
|            |  |
| キャンセル      |  |
|            |  |

図 II-3 Ctrl+Alt+Del を押した画面

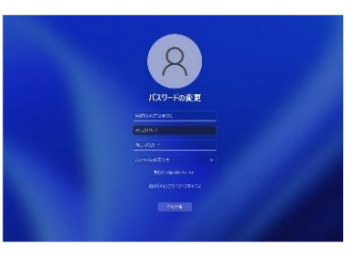

図 II-4 パスワードの変更画面

## 2 個人ファイルの管理(Sドライブ)

学内パソコンには環境復元設定が施されているため、<u>電源を切ると作成したデータは全て消えてしまいます。</u> 苦労して作った資料などを誤って消してしまわないように、保存する場所を必ず確認して下さい。

持参の USB メモリや Microsoft OneDrive(III-4 章参照)に保存もできますが、<u>学内の共有パソコンには、学</u> **生一人ひとりがアクセスできる保存領域「S ドライブ」を用意**しておりますのでご活用ください。

#### 2.1 Sドライブの場所について

- ① デスクトップ上の【PC】アイコンをダブルクリック。
- ② 保存場所として、【ネットワークの場所】に【学籍番号 \$(\\mgjcsrv10)(S:)】があることを確認します。 これが学生固有の保存領域「S ドライブ」です。 (図 II-5)

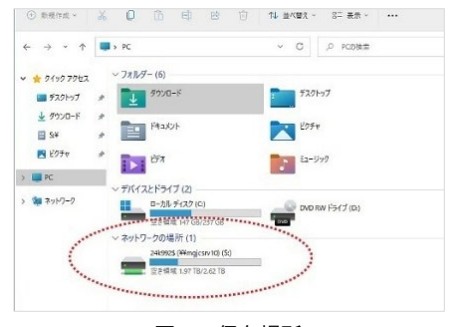

#### 図 II-5 保存場所

#### S ドライブについて

ここに保存したファイルは電源を切っても消えません。卒業まで自由に使って下さい。 なお、最初からあるファイルは大切なファイルですので消さないで下さい。

#### 2.2 アプリケーション使用時のファイル保存方法

例として Word で作ったファイルを保存する方法について説明 します。他のアプリケーションソフトからも同様の方法で保存し てください。

- 上部タブの【ファイル】をクリック。 (以下説明 図 II-6)
- ② 【名前を付けて保存】をクリックし、
   【この PC】をクリックして右側に現れる【S:¥¥】をクリック。
- ③ ダイアログボックス上部のアドレスバーが正しい場所(学 籍番号\$)であることを確認し、ファイル名を付け、【保 存】をクリック。

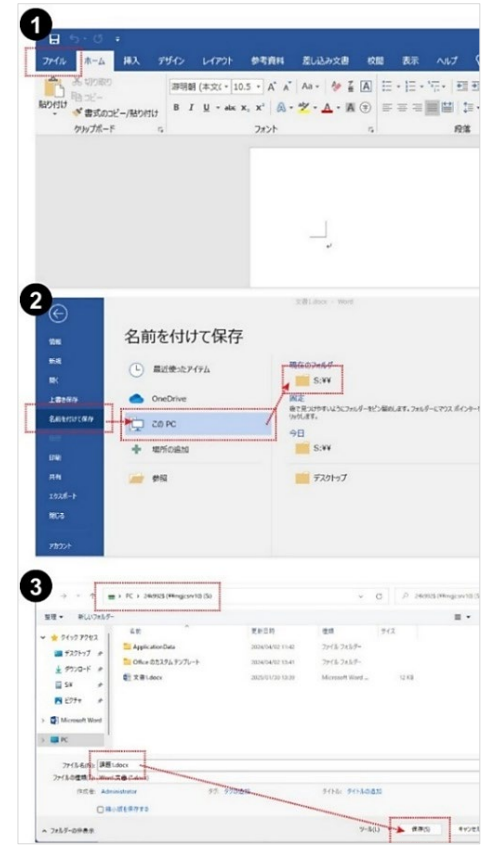

図 II-6 Word での保存方法

## 3 学内印刷

#### 3.1 学生共用プリンターでの印刷

持参したノートパソコンからの印刷に利用します。各建物のフロアに 学生共用プリンター(RICOH IO Gate プリンター)を設置しています。 このプリンターは「ロケーションフリー」のプリンターで、ノートパソ コンで印刷操作をした後、学内各所のどの共用プリンターからでも印刷 が可能です。(図 II-7)

#### 設置場所

1号館1階、4号館3階、6号館2階3階4階、7号館1階、8号館 4階(2か所)、図書館2階

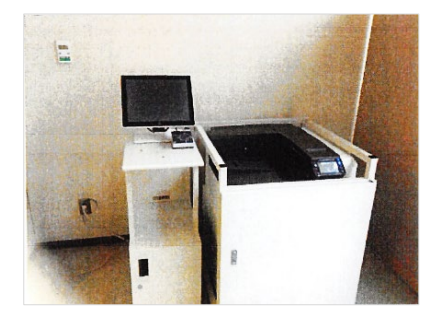

図 II-7 学生共用プリンター

印刷用紙はあらかじめセットされており、<u>4 年制の大学生は 800 枚、2 年制の短大生は 400 枚</u>が無料で利用 できます(追加は有料)。

利用するためにはノートパソコンへの事前設定が必要です。その方法は「松本大学のホー ムページ」→「学生生活・就職」→「学生向けシステム/各種マニュアル」に記載していま すので、確認し各自で設定をしてください。(右の QR コードでもアクセスできます。)

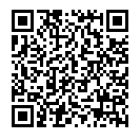

#### <印刷方法>

- ① ノートパソコンを大学のネットワーク(Wi-FI)に接続する。
- ② 印刷したいファイルを開き、アプリの印刷操作画面に表示される「プリンター」選択画面で「SP C OND(ioserver 上)」を選択して印刷実行。
   (図 II-8)
- ③ プリンター横のカードリーダー(読み取り装置)に<u>学生証をタッチ</u>。 (図 II-9)
- ④ プリンターの操作パネルに現在の印刷ジョブが表示されるので、印刷したいジョブにチェックを付けて印刷ボタンを押します。(図 II-10)
- ⑤ 確認画面が現れるので、「はい」をタッチして印刷開始。

3.2 パソコン教室での印刷

パソコン教室の設置パソコンから、教室前方に設置されたレーザー プリンターに印刷することもできます。ロケーションフリープリンタ ーと異なり、印刷枚数に制限はありませんが、<u>印刷用紙を各自で用意</u> する必要があります。

例として Word から印刷する方法について説明します。他のアプリ ケーションソフトからも同様の方法で印刷してください。

- ① プリンターに持参した印刷用紙をセット。
- 上部タブの【ファイル】をクリック。 (以下説明 図 II-11)
- ③ 【印刷】をクリックし、
   【プリンター】から「教室番号\_EPSON LP-S7180」を選択。
- ④ 【両面印刷】【片面印刷】のどちらかを選択し、全ての設定に問題がなければ【印刷】をクリック。

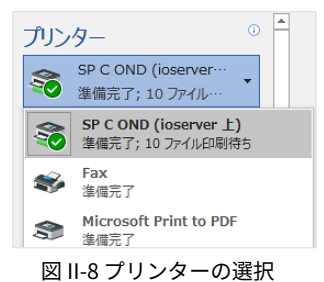

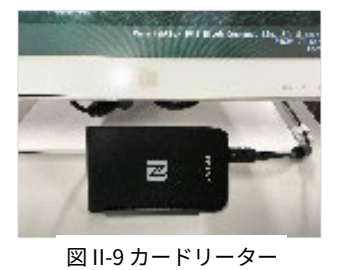

| ユーザーID: Test01                      |                                | グループ:全プリ          | 29        |   |
|-------------------------------------|--------------------------------|-------------------|-----------|---|
| 印刷するジョ                              | コブを選択し                         | してください            | N         | - |
| すべて選択 すべ                            | て<br>所称<br>VI                  | p1 🛛              | printer01 | V |
| ◎葉卒論データ.:                           | xls<br>az 100 100 1≪−97        | Has eyős          |           | Â |
| BIOR/11/28 14:17                    | lord - レポート<br>39.108.118.1ページ | ・.dec<br>Fotiモノクロ |           |   |
| 2115 Nicrosoft P                    | owerPoint - ⊈<br>∋kinanati≺-⊽  | R際チラ<br>H回 キノクロ   |           |   |
| 218 Nicrosoft N<br>2006/11/29 14:14 | ord - サークル<br>2018月1日 マージ      | パンフ<br>Hitti モノクロ |           | ¥ |
| 選択ジョブ数: 2<br>Artin つ数: 9            | 作 張り:                          | 40 P              |           | 凬 |

図 II-0 ジョブの選択

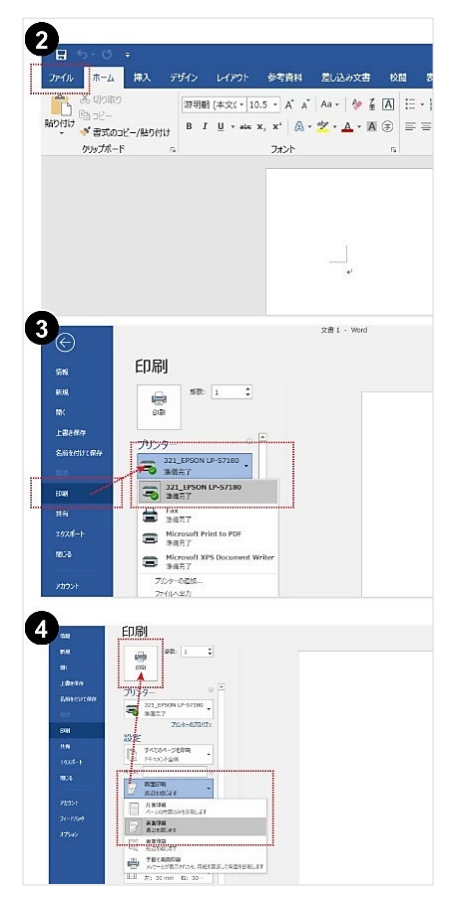

図 II-11 パソコン教室印刷方法

## III. Microsoft365の使い方

Microsoft365(以下 M365)は、Microsoft 365 Copilot アプリ(Word、Excel など。旧名称:Office アプリ) や OneDrive などが統合されたクラウドベースのサービスです。学内、学外を問わずパソコンやスマートフォン などから自由に利用することができます。ここでは学生の皆さんがよく使うサービスを抜粋して説明します。

## 1 Microsoft365 へのサインイン

#### 1.1 サインイン方法

① Web ブラウザ(Chrome、Edge など)を起動し、以下のサイトにアクセスしてください。

https://www.office.com/

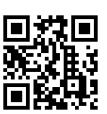

※「松本大学ホームページ」下部の「学生向けシステム」→【Microsoft365】からも訪問可能。 ※Google や Yahoo などで検索してもサイトが見つかります。

② 画面の指示に従って必要情報を入力してください。(図 III-1)

メールアドレス:**学籍番号@s.matsu.ac.jp** パスワード :入学式で配布された「パスカード」に記載

\_\_\_\_\_

③ M365のホーム画面が表示されます。(図 III-2)

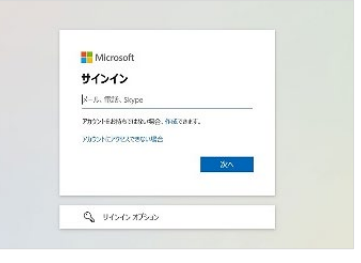

図 Ⅲ-1 サインイン画面

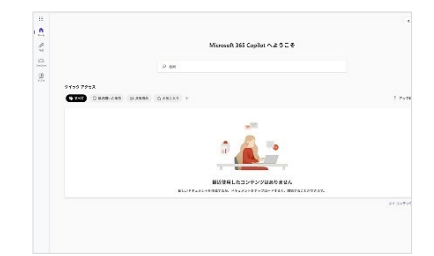

図 III-2 M365 ホーム画面

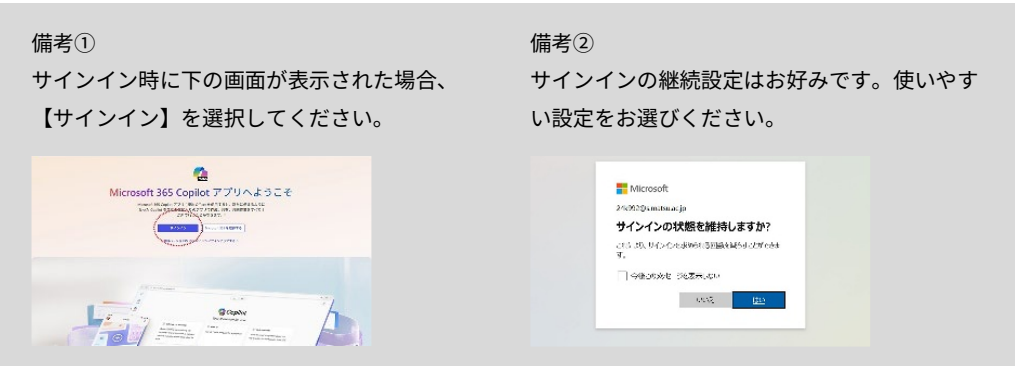

#### 1.2 パスワードの変更

M365 のサインインパスワードはいつでも変更できます。セキュリティのためにも<u>初期パスワードからの変更</u> <u>を強く推奨</u>します。なお、<u>パスワードは忘れないよう大切に自己管理</u>し、忘れた場合は情報センターに相談して ください。

推奨されるパスワード

- 10 文字以上
- アルファベット大文字、小文字、数字、記号(!,",#,…)の4種類から、3種類以上使う。
- 名前や学籍番号、生年月日などの特定されやすいものは避ける。

<変更方法>

 M365 ホーム画面の左下にある【歯車アイコン】→【設 定】→【パスワードを変更する】の順にクリック。(図 Ⅲ-3)

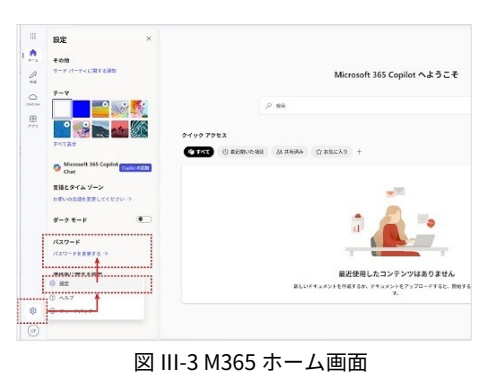

② 「現在のパスワード」と、「新しいパスワード(2回入力)」して、【送信】をクリック。(図III-4)

|                 | and and the                                  |       |       |
|-----------------|----------------------------------------------|-------|-------|
| (20-r           | パスワードの変更                                     |       | ×     |
| 最先した場合 すべてサインア・ | ユーザー ID<br>240732355 material.jp<br>現在のバスワード |       |       |
|                 | パスワードを忘れた場合<br>新しいパスワード                      |       |       |
|                 | 新しいパスワードの確認入力                                |       |       |
|                 | -                                            | キャンセル | is di |

図 III-4 パスワード変更画面

## 2 Office ソフトのインストール

<u>在学中に限り</u>、Word や Excel などの最新バージョンの Microsoft 365 Copilot アプリを無料でインストールすることができます。(図III-5)

#### 2.1 最大 15 台分までインストール可能

- ・「パソコン(Windows または Mac)」×5 台
- ・「タブレット(iPad など)」×5 台
- ・「スマートフォン(iPhone または Android)」×5 台

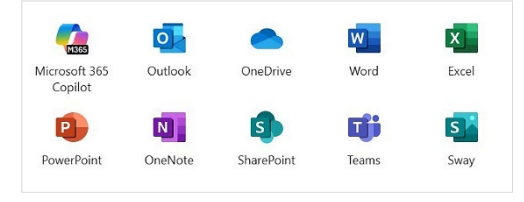

図 III-5 インストールできるアプリの一部

#### 2.2 インストール方法

- M365 にログインし、ホーム画面右上の【インストールなど】
   →【Microsoft365 アプリをインストールする】をクリック
   (図III-6)。
- ② 【Office のインストール】をクリックすると、 ダウンロードが開始。(図III-7)
- ③ ブラウザの表示に従ってポップアップウインドウ内の【ファイ ルを開く】を選択、または、windows ユーザーフォルダ内の 【ダウンロード】フォルダなど、ファイルがダウンロードされ た場所を開く。(図III-7)
- ④ ダウンロードされたファイルをブルクリックしてインストール 開始。(図III-8)
   インストールに5~10分ほどかかりますので、時間に余裕が あるときに実施してください。(図III-9)

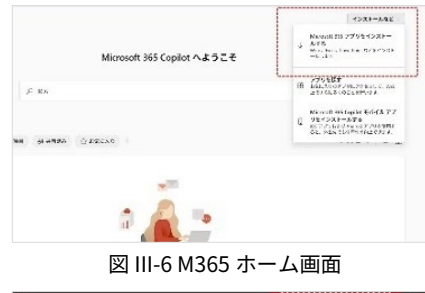

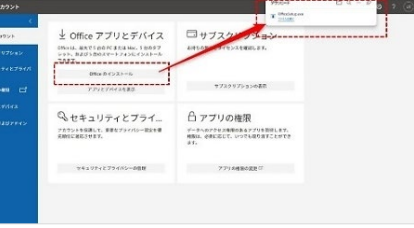

#### 図 Ⅲ-7 ダウンロード操作

|                         |   |      | ×          | +        |     |   | -  |      | ×      |
|-------------------------|---|------|------------|----------|-----|---|----|------|--------|
| <b>←</b> →              | Ť | C    | •          | ダウンロ     | 3-F |   | 90 | ンロード | ٩      |
| ④ 新規作成 ~                |   | Ø    | 0          | Ø        | 65  | 1 |    | œ    | at at. |
| 合木-ム                    |   | ~ 今日 |            |          |     |   |    |      |        |
| 💌 ギャラリー                 |   | 1    | O OfficeSe | atup.exe |     |   |    |      |        |
| <ul> <li>松本大</li> </ul> | 7 |      |            |          |     |   |    |      |        |
| = デスクトップ                | * |      |            |          |     |   |    |      |        |
| ↓ ダウンD-F                |   |      |            |          |     |   |    |      |        |

図 III-8 ダウンロードファイル

| Microsoft 3<br>ド中はネットの | 165 と Office のダウンロー<br>:接続したままにしてください |          |   |
|------------------------|---------------------------------------|----------|---|
| \$0:R71.89,            |                                       | <b>P</b> | P |
| -                      |                                       | 4        | S |

図 III-9 インストール中画面

Microsoft 365 Copilot アプリの「インストール版」と「ブラウザ版」について

M365 アプリは、従来通りパソコンにインストールして使用するインストール版と、オンラインであれば ほぼ全てのデバイスから利用できるブラウザ版とがあります。次のように使い分けをしてください。

#### 個人パソコン・・・インストール版

上記で手順を説明した、インストールして使うアプリです。オフラインでも使用でき、ブラウザ版に比べても高機能です。通信環境に影響されないこともあり、個人パソコンにはこちらの方法をお薦めします。

#### 学内共有パソコン・・・ブラウザ版

共有パソコンの設定は統一管理されているため、メールやファイル管理などの個人情報に影響するアプリ はインストールされていませんが、それらはブラウザ版を利用することでアプリ同等の機能を使うことが できます。次章「学生用メール(Outlook)」「個人ファイルの管理(OneDrive)」では、ブラウザ版で の使い方をベースにご説明いたします。

#### 3.1 学生用メールアドレス

Microsoft365のサービスとして、学生1人ひとりに学生用メールアドレスが発行されます。大学からの大切 な案内の配信先となりますので、必ず定期的に確認する習慣をつけてください。

学生用メールアドレス:

## 学籍番号@s.matsu.ac.jp

#### 3.2 Outlook(ブラウザ版)へのアクセス

M365 ホーム画面左メニューの 【アプリ】→【Outlook】 順に選 択すると(図Ⅲ-10)、 Outlook の操作画面にアクセスで きます。 (図 III-11)

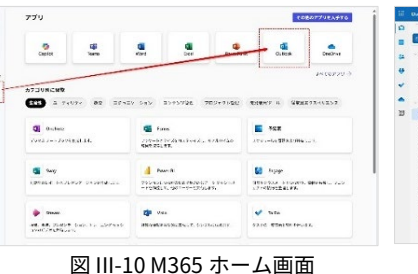

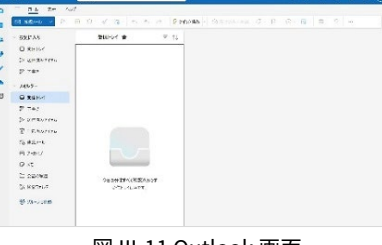

図 III-11 Outlook 画面

#### 3.3 メールの新規作成

基本的なメールの使い方を理解することは、社会生活では必要不可 欠です。多くのメールアプリで共通する操作となります。

(1) 画面左上の【新規メール】をクリック(図III-12)

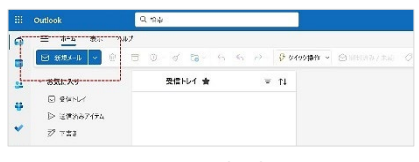

図 III-12 Outlook 画面

メール作成画面に必要情報を入力し、最後に【送信】をクリック(図 III-13) (2)

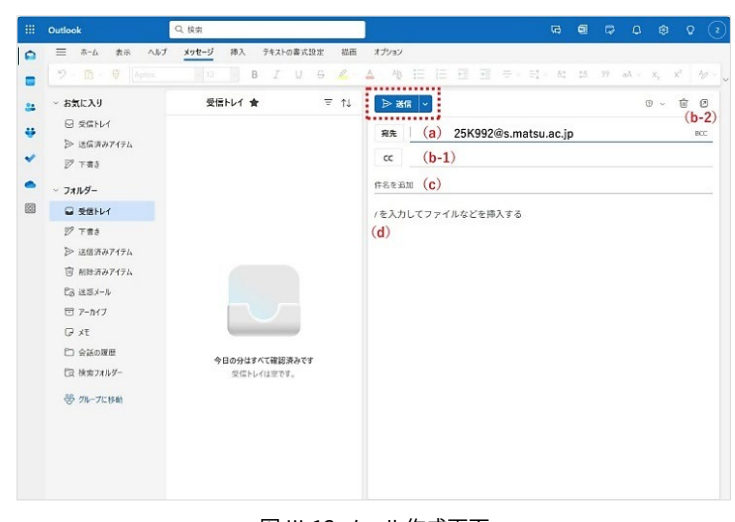

図Ⅲ-13 メール作成画面

#### (a) 「宛先」:

メイン送信先のメールアドレスを入力。 複数アドレスの指定も可。

### (b-1) **[CC]** :

同時に送信したい人がいれば入力。

#### (b-2) **FBCC** :

他の送信相手には非表示で(わからない ように)送信したい人がいれば入力。

(c) 「件名」: メール内容を簡潔に伝えるタイトル

(d) 「本文」: メール内容

メールにファイルを添付したい場合は、【挿入】タグ→【添 付ファイル】をクリックし、ファイルの場所を指定。(図 Ⅲ-14)

#### 3.4 署名の作成

署名とはメールの最後に付ける差出人の情報です。円滑なコ ミュニケーションのためにも、メールマナーとして設定し活用 してください。

- 1 署名を設定する場合は、【挿入】タグ→【署名】をクリック。(図 III-15)
- 細い入力枠に、管理用として「署名の名称」
   を入力する。
   (以下図III-16)
- ③ 大きな枠内に、自分の署名を作成する。所属 (学校名学部学科)、氏名、メールアドレ ス、電話番号、住所などが標準的だが、用途 を考えて必要な情報を掲載するようにする。
- ④ 【保存】して終了。
- ⑤ 保存後、「新規メッセージ用」「返信/転送 用」のドロップボックスが選択できるので、 設定しておくと自動的に署名が挿入される。

#### Q 挨掉 メッセージ 挿入 テキストの書式設定 0 ② 添付ファイル 2署名 **HB** = TH PT □ このコンビューターから選択 受信トレイ ≡ ↑↓ ▶送信 -OneDrive 4 ⑦ アップロードして共有 宛先 сс

図 Ⅲ-14 添付ファイル操作

|   | Outlook            | Q 検索                                     |         |             |
|---|--------------------|------------------------------------------|---------|-------------|
| Ô | ☰ ホーム 表示 ヘルプ       | メッセージ 挿入 テキストの書:                         | 化設定 探测  | オプション       |
|   | の 添付ファイル ~ らう リンク・ | 🔓 署名 🗸 🗇 録曲 🕞 ピクチャ                       | ◎ 驗文字 団 | 表 ~ 国 アプリ ᆒ |
|   | ~ お気に入り            | ●名 : : : : : : : : : : : : : : : : : : : | ≂ ↑↓    | ▷送信 ~       |
|   | □ 受信トレイ            |                                          |         | 24          |
| ~ | ▶ 送信済みアイテム         |                                          |         | 9670        |
| ~ | ₱ 下書き              |                                          |         | cc          |
| - |                    |                                          |         |             |

図 III-15 署名作成

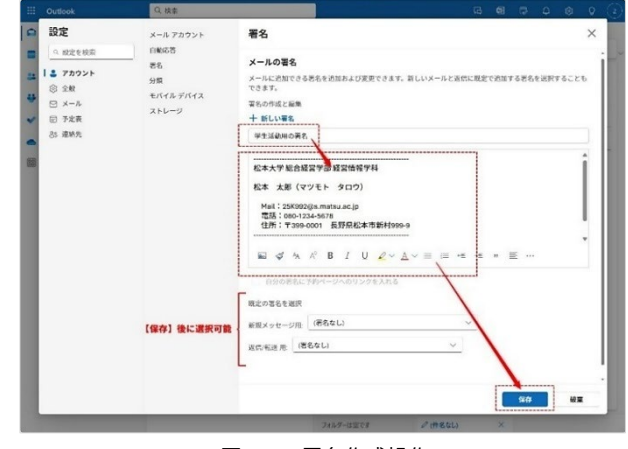

図Ⅲ-16署名作成操作

#### 3.5 スマートフォン、iPhone などからの利用

Outlook アプリは、iOS 用、andoroid 用も無料で提供されています。大学からの重要なお知らせをチェック するためにも、スマートフォンにインストールして日常的に確認できる準備をしてください。

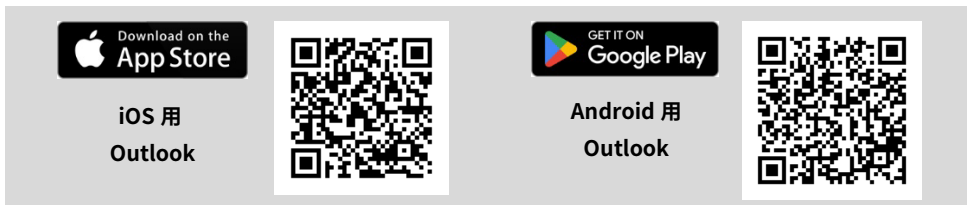

モバイル版 Olutlook の設定には、本資料III-1 で説明する <u>M365 のサインイン情報(学生用メールアドレス+</u> パスワード)を入力する必要があります。

Android のスマートフォンをご利用の場合、<u>自動的に Gmail アドレスが取得される場合がありますが、その</u> 場合も必ず「学籍番号@s.matsu.ac.jp」のアドレスを入力しなおすようご注意ください。

## 4 個人ファイルの管理(OneDrive ブラウザ版)

#### 4.1 OneDrive とは

本資料「II-2」で、学内の共有パソコンにおける個人ファイルの保存 領域「S ドライブ」をご案内しましたが、M365 が提供する保存領域サ ービスである「OneDrive」も利用できます。

OneDrive は、マイクロソフト社が提供している「オンラインストレ ージ サービス」です。オンラインであれば、学内外を問わずどこから でも、どのデバイスからでも、ファイルの保存やアクセスができます。 (図III-17)

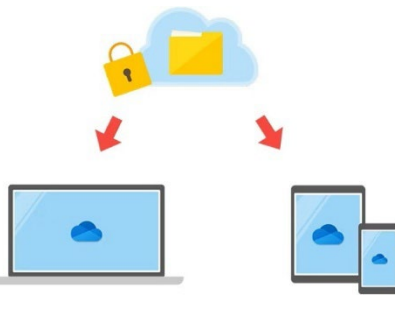

図 III-17 OneDrive (画像: Microsoft)

例えば、大学で作成した提出課題を OneDrive に保存すれば、続きを自宅の PC で操作したり、スマートフォンで確認することができます。容量は1TB まで利用できますので、**在学中**は自由に使ってください。

#### 4.2 OneDrive(ブラウザ版)へのアクセス

M365 ホーム画面左メニューの 【OneDrive】を選択(図 III-18)、 OneDrive のホーム画面にアクセスで きます。(図 III-19) 
 Можной 35 Серіся А.452 С

 Солоння

 Полоння

 Полоння

 Полоння

 Полоння

 Полоння

 Полоння

 Полоння

 Полоння

 Полоння

 Полоння

 Полоння

 Полоння

 Полоння

 Полоння

 Полоння

 Полоння

 Полоння

 Полоння

 Полоння

 Полоння

 Полоння

 Полоння

 Полоння

 Полоння

 Полоння

 Полоння

 Полоння

 Полоння

 Полоння

 Полоння

 Полоння

 Полоння

 Полоння

 Полоння

 Полоння

 Полоння

 Полоння

 Полоння

 Полоння

 Полоння

#### 4.3 アップロード(保存)方法

- OneDrive ホーム画面左上の【新規 追加】→【ファイルのアップロー ド】を選択。(図III-20)
- ダイアログボックスで、対象ファ イルを選択し、【開く】をクリッ ク。(図III-21)

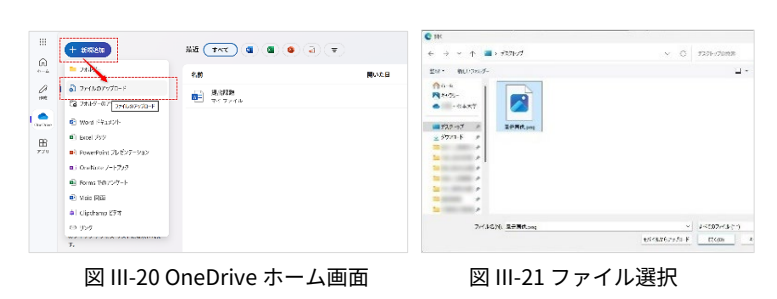

#### 4.4 ダウンロード方法

- OneDrive ホーム画面の【マイファ イル】内で、ファイル右にある【・・・ メニュー】をクリック。 ポップアップメニューにある【ダウ ンロード】をクリック。 (図III-22)
- (2) 所定のフォルダにファイルがダウン ロードされる。(図III-23)

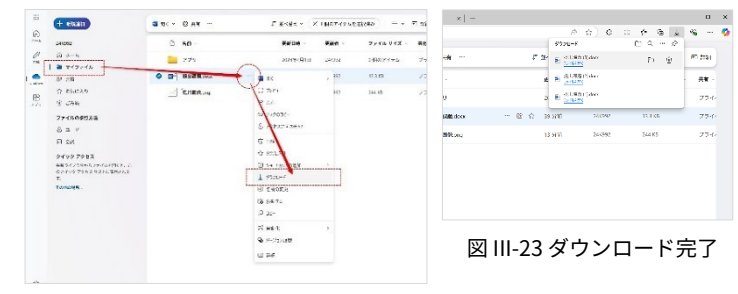

図 III-22 OneDrive マイファイル

## 5 オンライン授業・ビデオ会議(Microsoft Teams)

松本大学では、一部の授業や学校活動で、オンライン授業やビデオ会議などを行う機会があります。その際 には Microsoft Teams アプリを活用します。

授業などで利用する際には、授業内で具体的な方法などについて説明があります。当資料ではインストール の方法や概要について簡単にご紹介いたします。

#### ビデオ通話を利用するにあたって

オンライン授業などにおけるビデオ通話では、本人及び他人のプライバシーに配慮してください。また、 映像や配布資料などを許可なく再配布する行為は処罰の対象となりますので、十分ご注意ください。

#### 5.1 インストール方法 (パソコン版)

① 以下の WEB ページからダウンロードしてください。

https://www.microsoft.com/ja-jp/microsoft-teams/download-app

※Google や Yahoo などで検索してもダウンロードサイトが見つかります。

パソコンの購入時期によっては最初からインストールされています。ただし、「<u>Microsoft Teams</u> <u>(personal)</u>」とい名称の場合はバージョンが古いため、上記 URL からあらためてダウンロードしなおし てください。

- ① ダウンロードファイルをダブルクリックし、インストール。
- 2 M365 のサインイン情報(学生用メールアドレス+パスワード)を入力して使用開始。(図III-24)

#### 5.2 基本的な使い方

Teams では、ひとつひとつの授業や会議などについて、「チーム」とい う共同作業をするためのグループを形成して運用します。授業のチームで あれば、そのチームには担当教員と履修学生が所属し、ビデオ会議や資料 共有などの共同作業をしていきます。(図III-25)

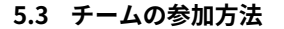

チーム自体の作成は大学側で行います (学生はチームを作成できません)。 <u>授業で指示される「コード」</u>を入力する ことでチームに参加できます。右上の 【チームに参加/チームを作成】→【チ ームに参加】をクリックし、次画面で指 定のコードを入力。(図Ⅲ-26)

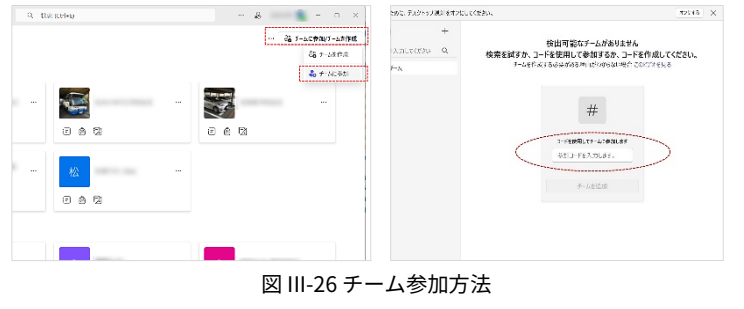

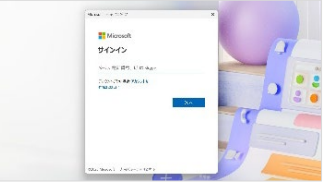

図 III-24 Teams サインイン

 0
 px

 0
 px

 0
 0

 0
 0

 0
 0

 0
 0

 0
 0

 0
 0

 0
 0

 0
 0

 0
 0

 0
 0

 0
 0

 0
 0

 0
 0

 0
 0

 0
 0

 0
 0

 0
 0

 0
 0

図 III-25 チーム画面